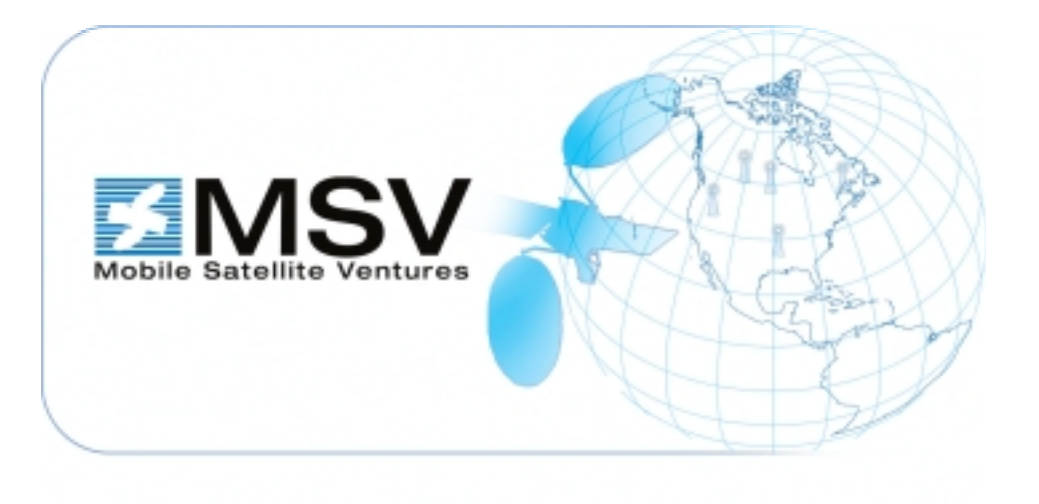

## **Mobile Satellite Ventures**

## Dealer Training Module 01 Westinghouse and Mitsubishi Terminals September 2003

### **Module Contents**

- Terminal Components
- Installation Tips
- Commissioning Procedures
- Troubleshooting

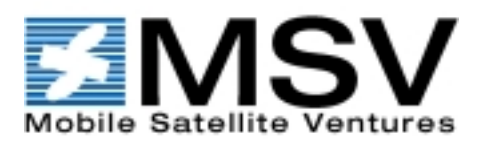

- All Terminals Consist of:
- Interface Device i.e. Handset
- Transceiver Unit (TU)
- Antenna Electronics Unit (AEU)
- Antenna
- Some terminals contain Integrated Components

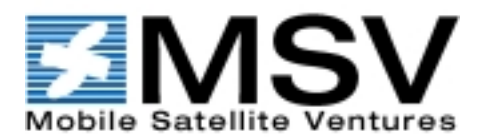

### Handset

- Allows for Voice Communication
- Provides Control Interface to terminal

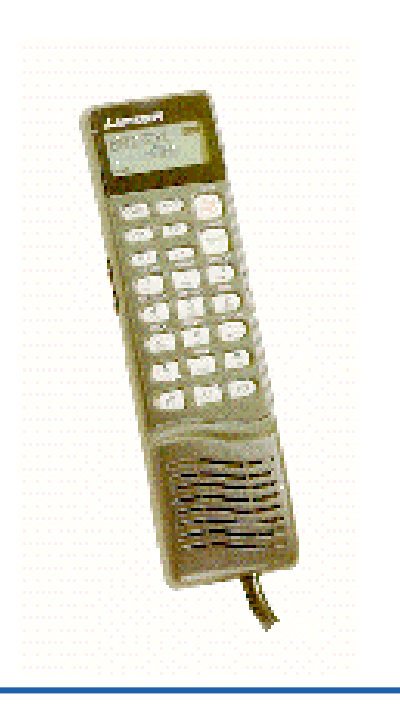

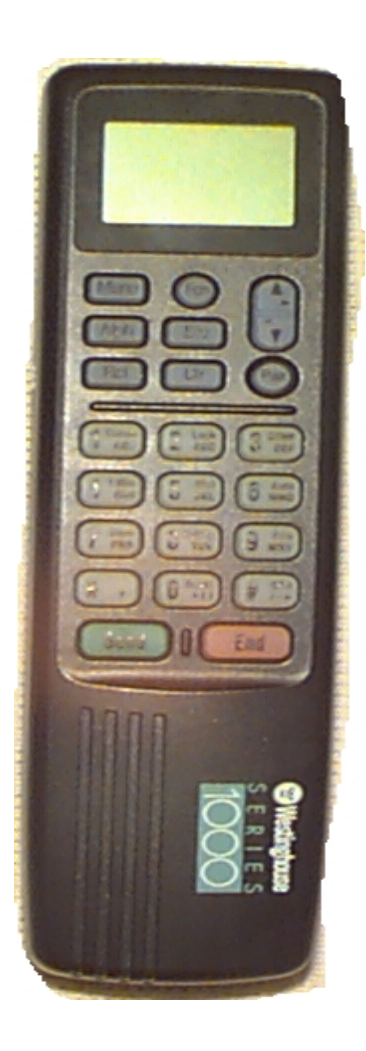

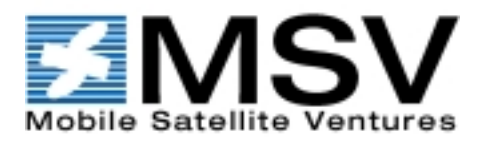

#### Antenna

 Enables RF L-band Receive & Transmit between the terminal and the satellite

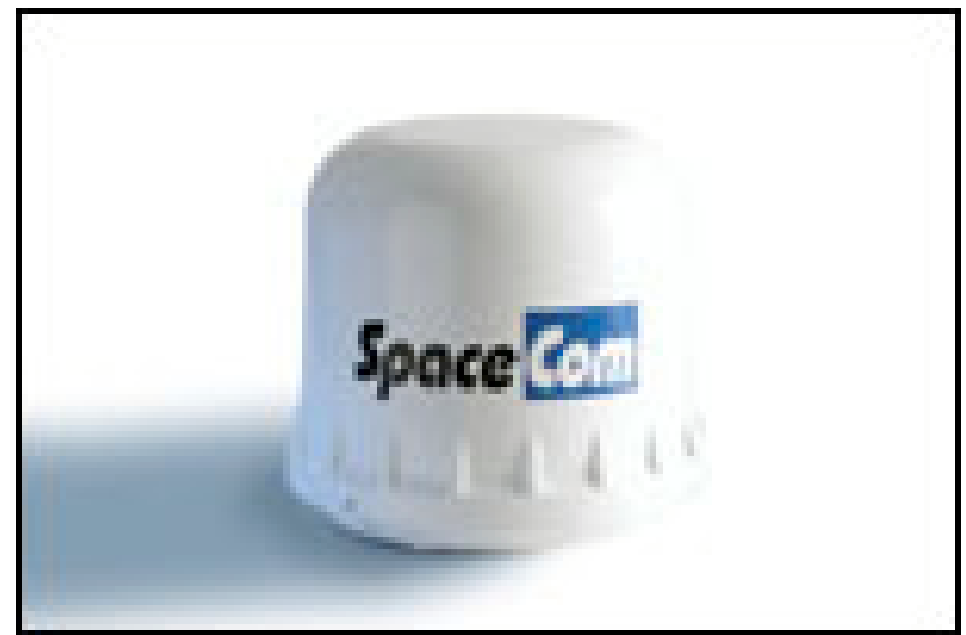

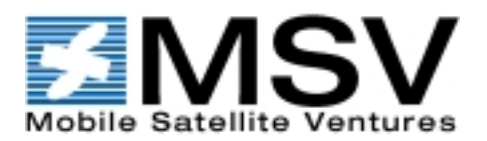

#### •ADD TU IMAGES - WEC+Mits

## Transceiver Unit (TU)

- Converts RF to Digital (RX) or Vice Versa (TX)
- Contains Control, Power and Interface circuitry

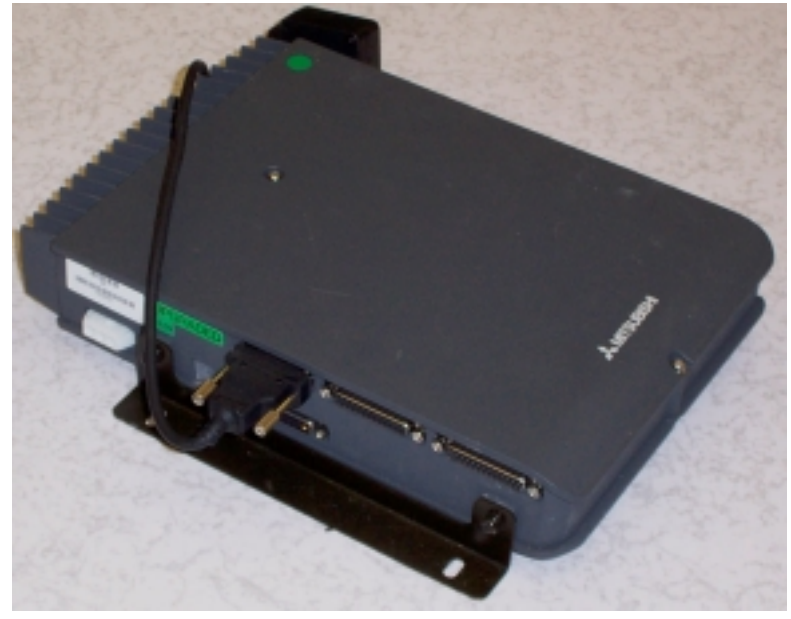

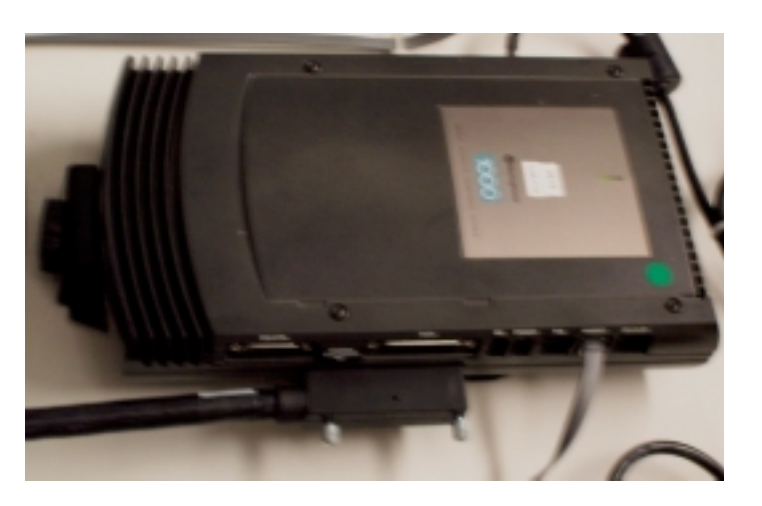

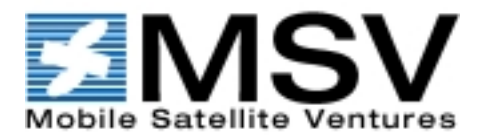

## Antenna Electronics Unit (AEU)

 Provides Amplification and Diplexing of RF energy that is either received from or sent to the antenna.

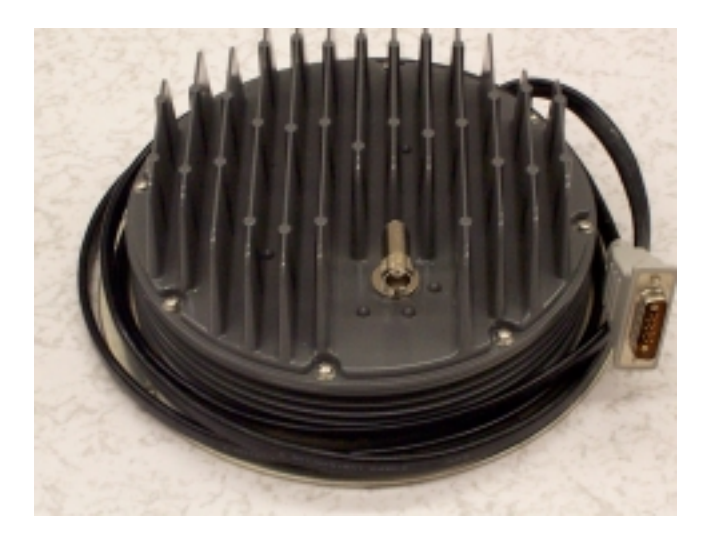

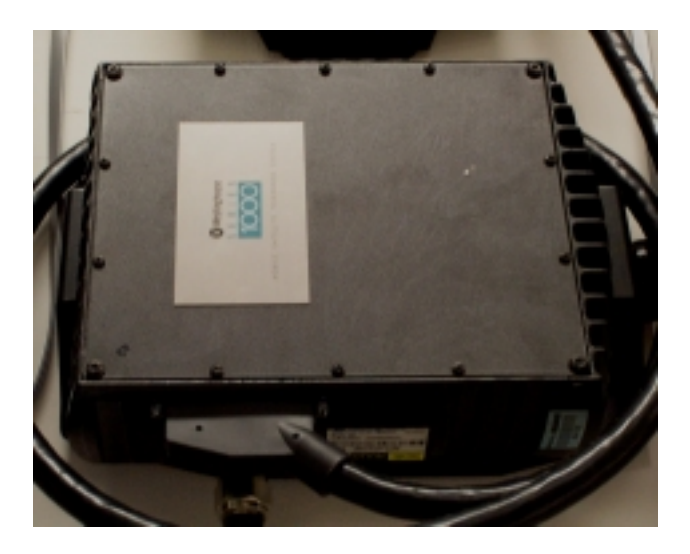

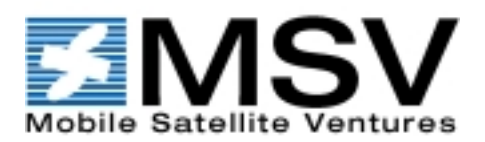

## Integrated Terminal - ST251

- Antenna In Terminal Lid
- AEU and TU in body

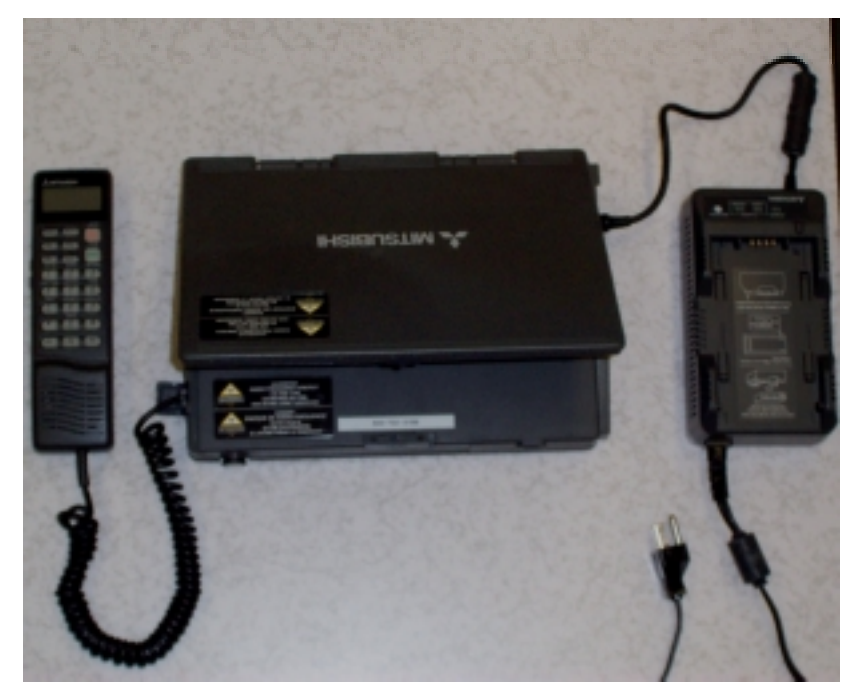

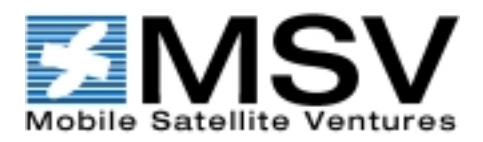

## Mitsubishi Configurations

#### What connects together

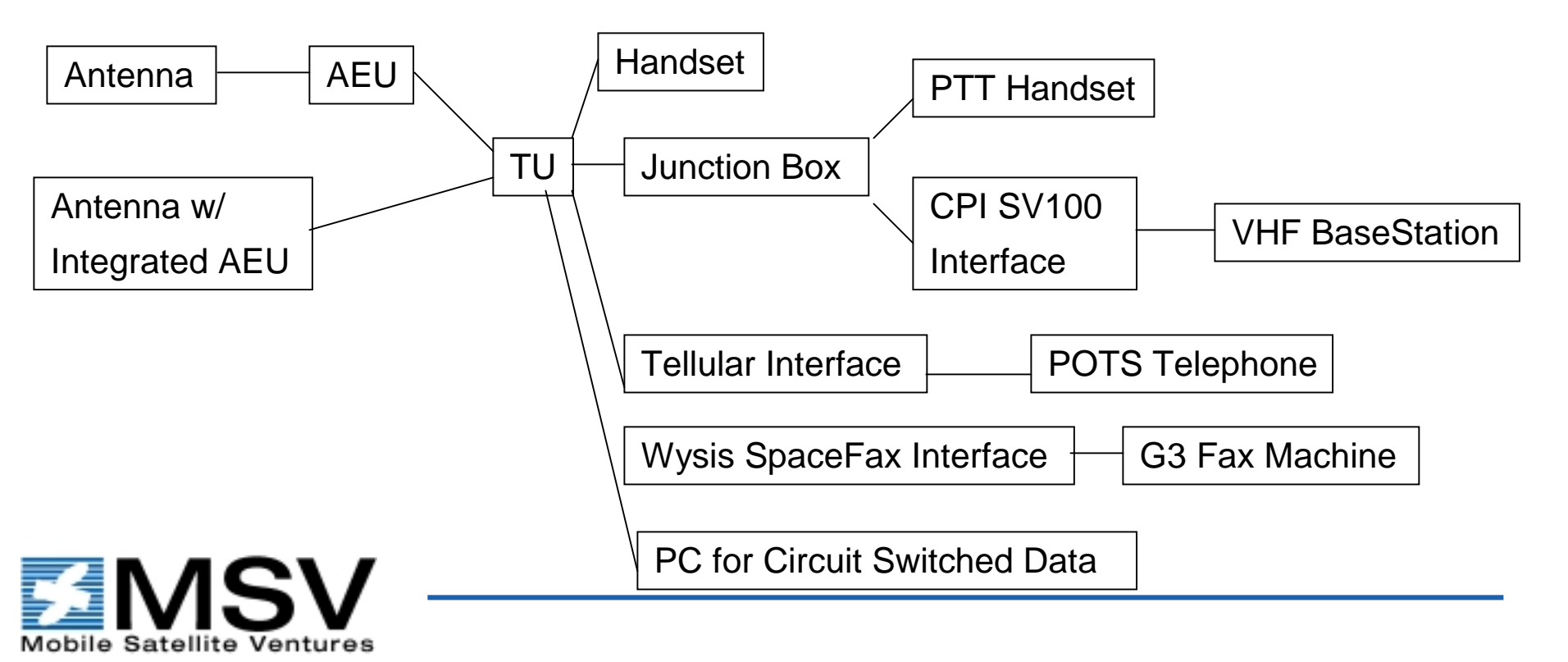

## Westinghouse Configurations

#### What connects together

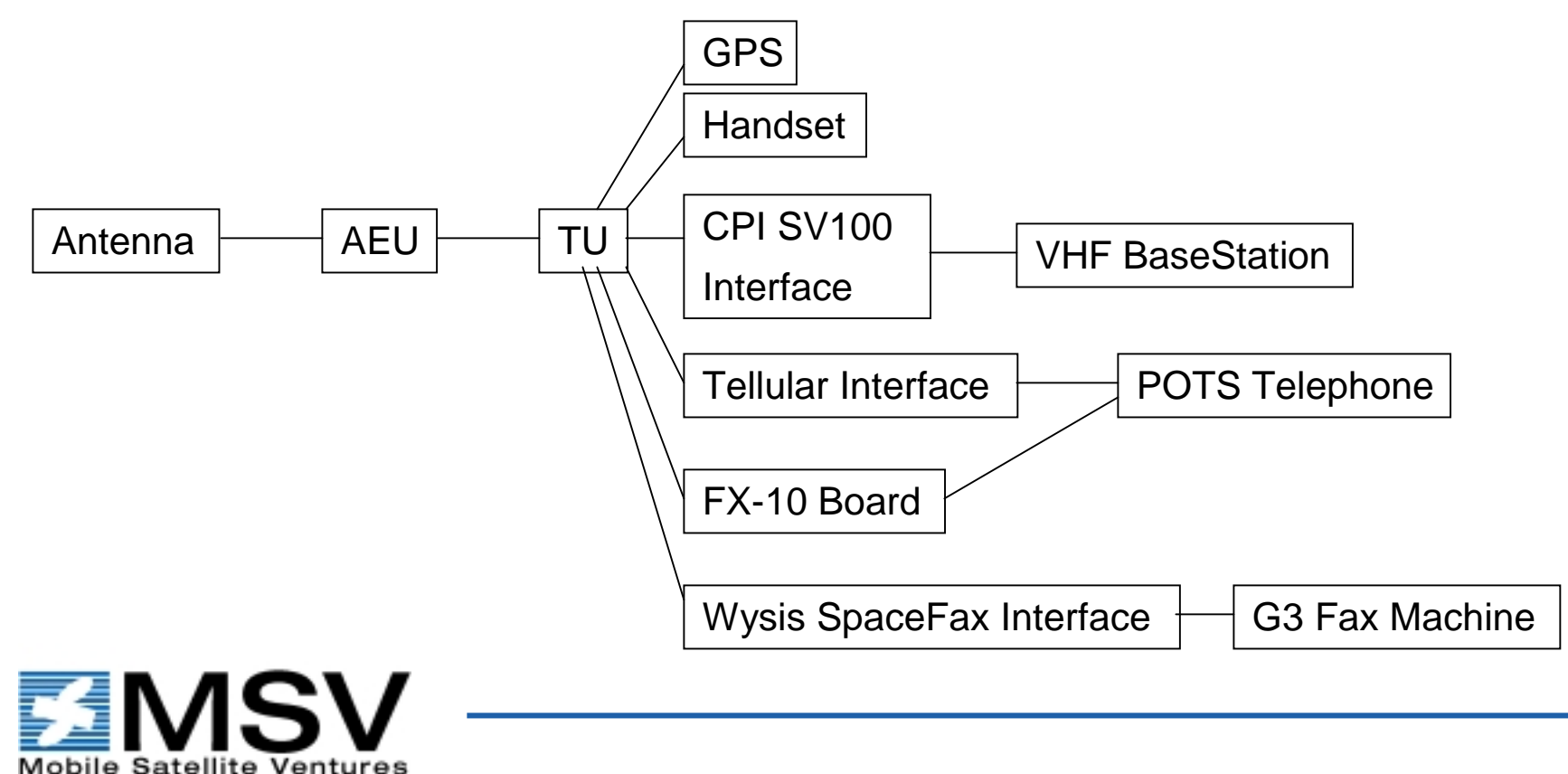

## **Installation Tips**

#### Installation

## Westinghouse Terminals

- Installation as per the North American Service Manual (applicable sections included in this training module)
- SpaceCom Antennas as per SpaceCom's Installation Guide (also included in this training module)
- The TU and AEU require air circulation. Units are dustproof but ARE NOT
  WEATHERPROOF
- Do not place near sensitive electronic systems (ABS, Cruise Control, Fuel Injection etc.)
- Route cables together and away from high traffic areas
- Seal all holes drilled with RTV or suitable silicone-based sealant
- Main power (+ /-) must be connected directly to battery or power source.
- Do not connect telephone equipment to the TU FAX port
- Do not stretch, pull or pinch/kink cables
- Leave a drip loop when connecting cable from antenna to AEU

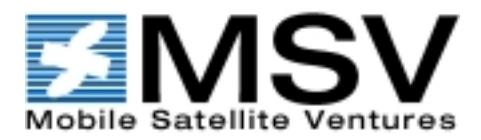

#### Installation

## Westinghouse Terminals

## Basic Vehicle Wiring Connections

- White (ignition sense) to Fuse Block protect w/ 3 amp fuse
- Red to Battery +
- Black to Battery -
- Blue to horn alert relay (if used)

#### • Basic Marine Wiring Connections

- White and Red together. Connect to Battery + but protect w/ Fuse
- Black to Battery -
- Blue not used

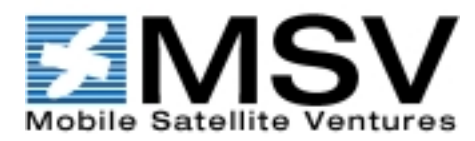

#### Installation

## Mitsubishi Terminals

- Installation as per the ST200 series Technical Support Manual (applicable sections included in this training module) available from http://www.melamsat.com
- SpaceCom Antennas as per SpaceCom's Installation Guide (also included in this training module)
- The TU and AEU require air circulation. Units are dustproof but ARE NOT
  WEATHERPROOF
- Do not place near sensitive electronic systems (ABS, Cruise Control, Fuel Injection etc.)
- Route cables together and away from high traffic areas
- Seal all holes drilled with RTV or suitable silicone-based sealant
- Main power (+/-) must be connected directly to battery or power source.
- Do not stretch, pull or pinch/kink cables
- Leave a drip loop when connecting cable from antenna to AEU

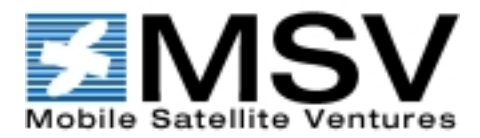

- If commissioning a transportable unit, verify that the battery is charged or optional AC adapter is connected. Turn on the main power located on the face plate of the briefcase.
- If installing in a vehicle with a dome antenna, ensure that the vehicle is running and that the Beam Stirring Unit (BSU) is pointing upwards.
- Press Power and wait 3 seconds (for wake up cycle to finish)
- Press and **hold** CLR key and input **8761015**. The wake up period is about 3 seconds. You then have 7 seconds to input the above code.
- The code is only valid for 20 programmings. Use 8991136 otherwise.

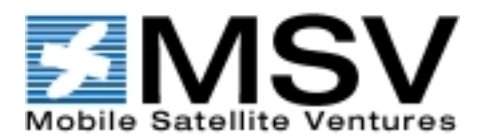

- Press **CLR** If successful the display will read: MIN 000
- Enter assigned MSAT phone # 0000000 Press SEND
- Display will read SecCode Enter 0000
  Press SEND
- Display will read ENG. No Delete 911 and enter 000 Press SEND
- Display will read AU type Select 03 for Omniquest, 05 for HG transportable, 01 for Dome, 07 for Fixed site Press SEND
- Display will read ASK Enter 20 digit SASK code as assigned
- **NOTE**: MELCO does not require the \* every fifth digit

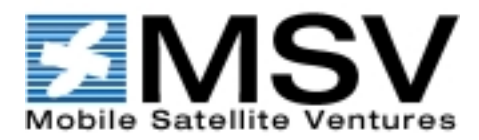

- Press **SEND** Then Press **STO/END** The unit will now power down.
- Power up the MT If the unit is not new press CLR and then (FCN) 9 and 4 The display will read: Enter PFC/CFC Press Function key (FCN) then 9 then 4 AGAIN
- The display will read: AutoCom OFF Press # to toggle to AutoCom ON Press STO/END key
- Press (FCN) then 9 then 3 The display will read:**PFC/CFC** press 1
- The display will read: PFC= Enter the Pilot Frequency then press **STO/END**

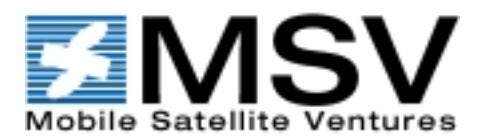

#### Mitsubishi Commissioning Guide

- The display will read: CFC= Enter the Comm Frequency then
- press STO/END
- The display will read: To SRCH push SND Press the **SEND** key for 1/2 second
- The display will read: BnnSMM
  - OK\*/NG# PWR NO SCV

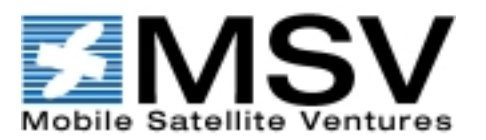

۲

۲

- The display will update to: B00S24
  OK\*/NG#
  PWR NO SCV
- i.e. Translation to: B00 = Beam 00 (East beam)
  - S24 = Signal Strength (0 to 40)
- Press \* The display will read: SAT SEARC
  PWR NO SCV

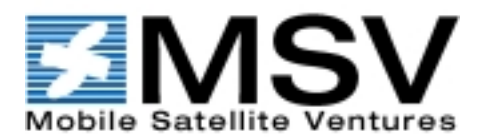

#### Mitsubishi Commissioning Guide

• The display will update:

SAT Signal Strength -ON-

#### PWR NO SCV

• When the unit has passed the commissioning process the NO SCV will disappear. When this happens, press \* and the commissioning process is done.

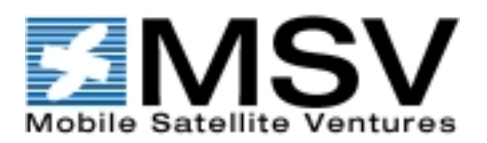

#### Mitsubishi Commissioning Guide

• If you should see: Shut DWN

Push PWR

PWR NO SCV

- Shut down the MT by pressing PWR and restart commissioning
- Once the unit is operational dial 611 on your MSAT communicator to receive your directory number.
- If you experience problems with the commissioning process please call 1-800-216-MSAT (6728) and a Customer Service Representative will be available to help you.

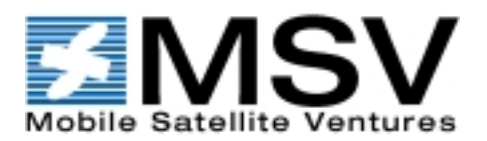

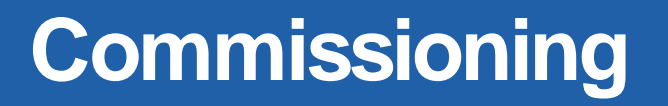

#### Westinghouse Commissioning Guide

- Power up the MT, if this is the first attempt at commissioning, you should be automatically prompted for the Dealer password, if not, press 4 & 6 simultaneously when you see *Checking* appear on the handset display.
- At the prompt, enter the dealer password: 332211 and press STO

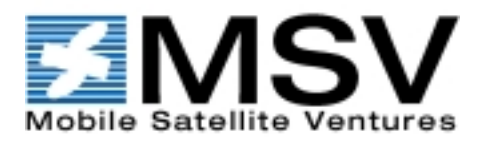

#### Westinghouse Commissioning Guide

- Dealer/Install is displayed on the handset Press RCL •
- Scroll through the install menu with the down arrow and ensure that only the options you have subscribed to have a plus symbol (+). To change a minus (-) to a plus (+), press the RCL key Press STO
- Setup/Valid# is displayed
- Valid#/SASK is displayed
- Enter your SASK number (every five digits must be separated Press STO by a \* )
- Selection Updated is displayed Press down arrow

Press RCL

Press RCL

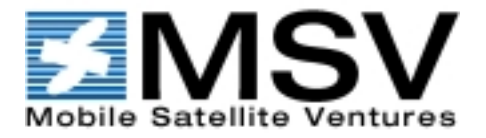

#### Westinghouse Commissioning Guide

- Valid#/Manfreq is displayed Press RCL
- Enter CFC# is displayed enter the CFC then Press STO
- Enter PilotFc# is displayed enter the PFC then Press STO
- Selection updated is displayed
- Setup/Valid# is displayed

- Press STO
- Press down arrow

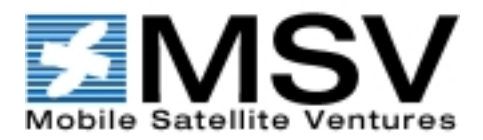

#### Westinghouse Commissioning Guide

- Setup/OwnPh# is displayed
  Press RCL
- OwnPh#/Svoice is displayed
  Press RCL
- Enter phone number including "600" area code Press STO
- Selection updated is displayed
- If you have a data line, scroll down once to "ownph#/4800"
- Press RCL Enter satellite data phone # then Press STO
- Selection updated is displayed
  Press STO

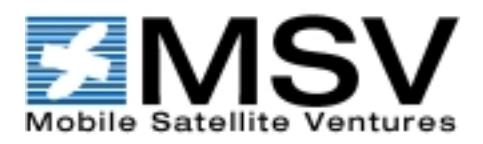

#### Westinghouse Commissioning Guide

- Setup/OwnPh# is displayed Press down arrow
- Setup/Antenna is displayed

Press RCL

Press STO

Press STO

- Scroll through menu until you find the antenna you are using •
- Press STO (for fixed antenna you will have a second options to choose the size - scroll to the size antenna you have and press STO
- Selection updated is displayed
- *Config valid* is displayed •
- Dealer/install is displayed PressDown arrow **TWICE**

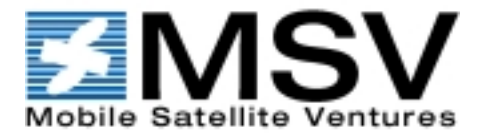

#### Westinghouse Commissioning Guide

- Dealer/Commis is displayed
- Scroll down to *commis/CircSw*
- Press STO TWICE
- The display will show "Search for Sat Chan" then "Tune Ant" and power reading. If you do not have adequate signal strength, retune your antenna. If there is adequate signal, continue to the next step.
- Tune Ant/PWR# is displayed Press CLR and the commissioning process will begin with a tone
- You will see PVT (Performance Verification Test) followed by a pass or fail message (*MTS pass* or *MTS not commis*). NOTE: this may take up to five minutes to complete.

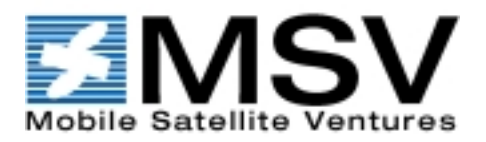

Press RCL Press STO

## Equipment Powers Up

- Is the unit displaying a Failure Code (WEC) or Check Code (Mitsubishi)?
- What is the signal strength level? Is the unit stuck in "Searching for Sat Channel" (WEC)? Check the antenna cable connections
- Is the unit commissioned? Check the status with the NOC. Re-commission if necessary
- Ensure that sufficient power available for transmission check the vehicle circuitry.

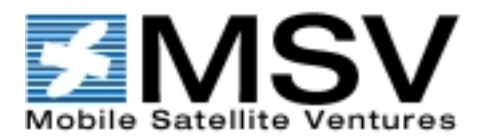

## Equipment Does Not Power Up

- Check the power cable connections & fuses
- Check that the feeder circuit is providing ~12 vDC
- Check the handset connection.

## Test Components Individually

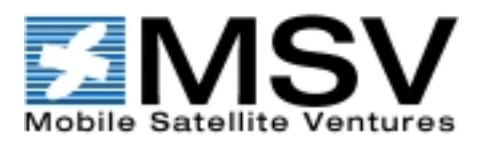

## • Contact The MSV NOC.

- Get the ESN of the TU (NOT THE AEU!!) before calling the NOC
- WEC Tus: The S/N to the right of the DC in port is the ESN

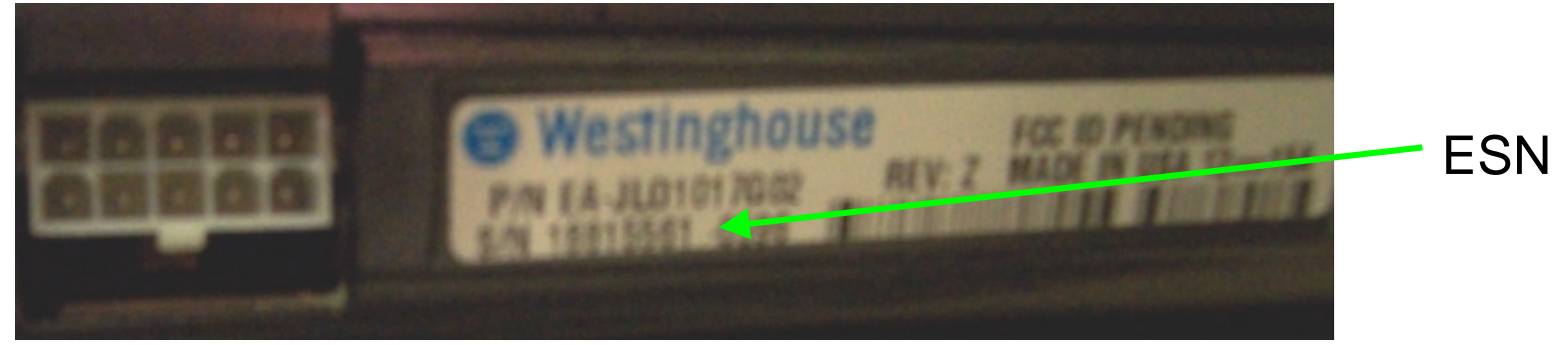

• Mits Tus: ESN is above DC in port

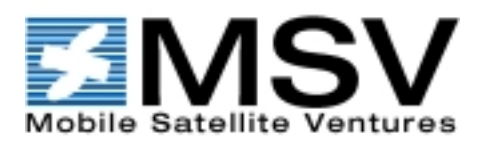

## Contact The MSV NOC.

• Mits Tus: ESN is above the DC in port

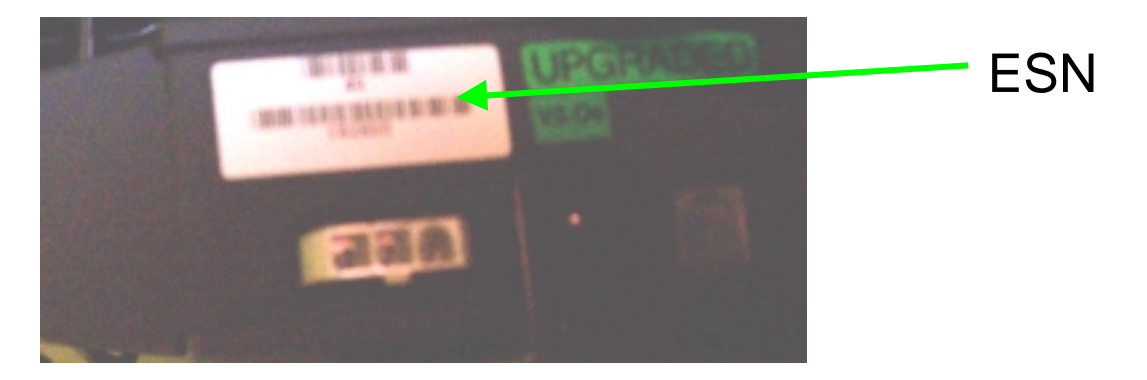

Some Mitsubishi ESNs are in Hexadecimal. Here is how to decode them The ESN on the TU has the format C6XXXX. Convert the XXXX to decimal If you get a 5 digit number (YYYYY), the ESN is 198YYYYY.

If you get a 4 digit number (ZZZZ), the ESN is 1980ZZZZ.

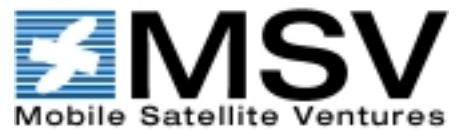

#### **Discussion & Followup**

#### **Contact Info:**

MSV Network Operations Center (NOC) 1-800-261-MSAT (6728)

Boris Polianski Services Technical Specialist (613) 742-0010 x 4357 bpolianski@msvlp.com

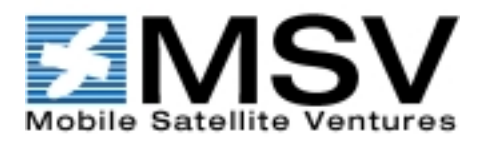